## Microsoft Outlook 新規設定

~ Outlook を初めてセットアップする場合 ~

こちらでは Outlook にメールアドレスを POP で設定をする方法をご案内いたします。 「柏崎インターネットサービスご利用契約内容のご案内」をお手元にご用意ください。

1. Outlook を起動します。

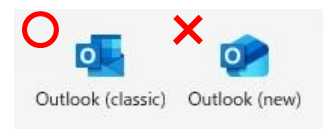

(注意)

Windows11 に標準搭載されている <u>Outlook(new)は、POP3 の設定をすることができません。</u> **new のついていない方の Outlook** をご利用ください。

2. Outlook 初期設定画面が表示されます。メールアドレスに KISNET のメールアドレスを入力します。 「詳細オプション」をクリックし、「自分で自分のアカウントを手動で設定」にチェックを入れ、「接続」をクリック します。

<sup>C™</sup> 2 個目からのメールアドレスを追加する場合、Outlook 初期設定画面は表示されません。 Outlook を起動し、「ファイル」 → アカウント情報の「アカウント設定」をクリックします。

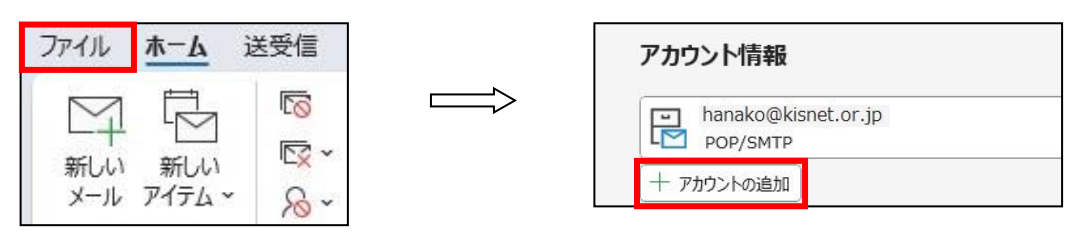

3.「POP」をクリックします。

|               |             |                     |        | × |
|---------------|-------------|---------------------|--------|---|
| Outlook       |             |                     |        |   |
| 詳細設定          |             |                     |        |   |
| Microsoft 365 | Outlook.com | Exchange            | Google |   |
| POP           | IMAP        | Exchange<br>2013 以前 |        |   |
| 前に戻る          |             |                     |        |   |

4. メールのパスワードを入力し、「接続」をクリックします。

| POP アカウントの設定          | 500 C 12/2 |
|-----------------------|------------|
| sofutaro@kisnet.or.jp | (別のユーザー)   |
| パスワード                 |            |
| ******                | 6          |
|                       |            |
|                       |            |
|                       |            |
|                       |            |
|                       |            |
|                       |            |
|                       |            |
|                       |            |
|                       |            |
|                       |            |
|                       |            |
| 前に戻る                  | 接続         |

5.「アカウントが正常に追加されました」と表示されます。

「Outlook mobile をスマートフォンにも設定する」にチェックが入っていないことを確認し、「完了」をクリック します。

|          | op<br>ofutaro@kisnet.or.jp | )            |    |
|----------|----------------------------|--------------|----|
|          |                            |              |    |
| 別のメール アド | レスを追加                      |              |    |
| メール アド   | レス                         |              | 波へ |
|          | 詳細オプション<br>2 自分で自分のアカウント   | 、^<br>を手動で設定 |    |

6. サーバーの設定を確認します。

Outlook を起動し、「ファイル」をクリック、「アカウント設定」→「サーバーの設定」をクリックします。

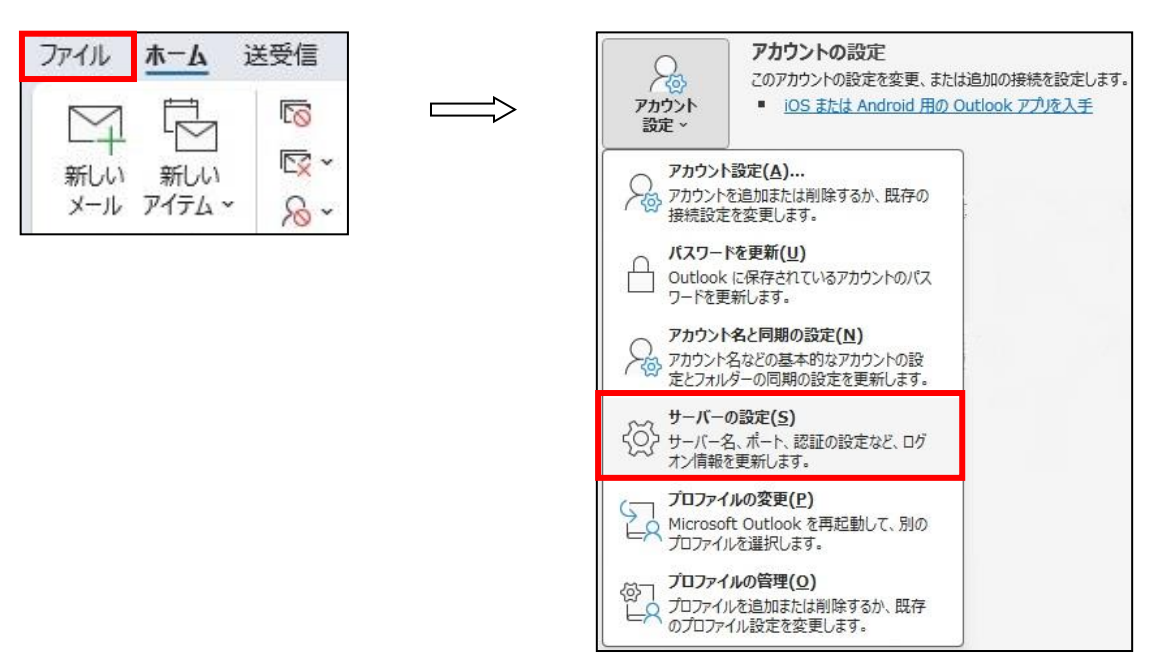

7. POP アカウントの設定画面が表示されます。 受信メール、送信メールを以下のとおりに設定し、 「次へ」をクリックします。

| く受信メール>                             | ×                                                                                                    |
|-------------------------------------|----------------------------------------------------------------------------------------------------|
| P                                   | <b>OP アカウントの設定</b><br>ofutaro@kisnet.or.jp                                                                                                    |
| ₩                                   | <b>信メール</b> ^<br>ユーザー名 sofutaro@kisnet.or.jp //<br>パスワード ************************************                                                                                                    |
|                                     | 灰へ                                                                                                    |
| <受信メール> ユーザ-<br>サーバ・<br>このサ-        | -名 : メールアドレス パスワード : メールアドレスのパスワード<br>- : po.kisnet.or.jp ポート : 995<br>-バーでは暗号化された接続が(SSL/TLS)が必要 : チェックを入れる                                                                                                    |
| く<br>达信<br>メール<br>P<br>Sd<br>受<br>送 | ★ OP アカウントの設定<br>ofutaro@kisnet.or.jp<br>信xール~<br>信xール<br>「サーバー」smtp03.kisnet.or.jp」」ポート「587」<br>暗号化方法「STARTTLS ~<br>サーバーのタイムアウト →<br>「セキュリティで保護されたパスワード認証(SPA)でのログオンが必要<br>「さ年ュリティで保護されたパスワード認証(SPA)でのログオンが必要<br>「送信(SMTP)サーバーには認証が必要です<br>「受信メール サーバーと同じ設定を使用する<br>「ユーザー名とパスワードを使用してログオン<br>「メールを送信する前に受信メール サーバーにログオンする                                                                                                    |
| <送信メール> サーバ-<br>暗号化<br>送信(S         | 「  「  べ  「  べ  「  ・  ・  smtp03.kisnet.or.jp  ポート : 587  C方法 : STARTTLS  SMTP)サーバーに認証が必要です : チェックを入れる  ベ  ・  ・  ・  ・  ・  ・  ・  ・  ・  ・  ・  ・  ・  ・  ・  ・  ・  ・  ・  ・  ・  ・  ・  ・  ・  ・  ・  ・  ・  ・  ・  ・  ・  ・  ・  ・  ・  ・  ・  ・  ・  ・  ・  ・  ・  ・  ・  ・  ・  ・  ・  ・  ・  ・  ・  ・  ・  ・  ・  ・  ・  ・  ・  ・  ・  ・  ・  ・  ・  ・  ・  ・  ・  ・  ・  ・  ・  ・  ・  ・  ・  ・  ・  ・  ・  ・  ・  ・  ・  ・  ・  ・  ・  ・  ・  ・  ・  ・  ・  ・   ・  ・  ・  ・  ・  ・  ・  ・  ・  ・  ・  ・  ・  ・  ・  ・  ・  ・  ・  ・  ・  ・  ・  ・  ・  ・  ・   ・  ・   ・  ・   ・   ・   ・   ・   ・   ・   ・   ・   ・   ・   ・   ・   ・   ・   ・   ・   ・   ・   ・   ・   ・   ・   ・   ・   ・   ・   ・   ・   ・   ・   ・   ・   ・   ・   ・   ・   ・   ・   ・   ・   ・   ・   ・   ・   ・   ・   ・   ・   ・   ・   ・   ・   ・   ・   ・   ・   ・   ・   ・   ・   ・   ・   ・   ・   ・   ・   ・   ・   ・   ・   ・   ・   ・   ・   ・   ・   ・   ・   ・   ・   ・   ・   ・   ・   ・   ・   ・   ・   ・   ・   ・   ・   ・   ・   ・   ・   ・   ・   ・   ・   ・   ・   ・   ・   ・   ・   ・   ・   ・   ・   ・   ・   ・   ・   ・   ・   ・   ・   ・   ・   ・   ・   ・   ・   ・   ・   ・   ・   ・   ・   ・  ・  ・  ・  ・  ・  ・  ・  ・  ・  ・  ・  ・  ・  ・  ・  ・  ・  ・  ・  ・  ・  ・  ・  ・  ・  ・  ・  ・  ・  ・  ・ |

8.「アカウントが正常に更新されました」と表示されます。「完了」をクリックします。

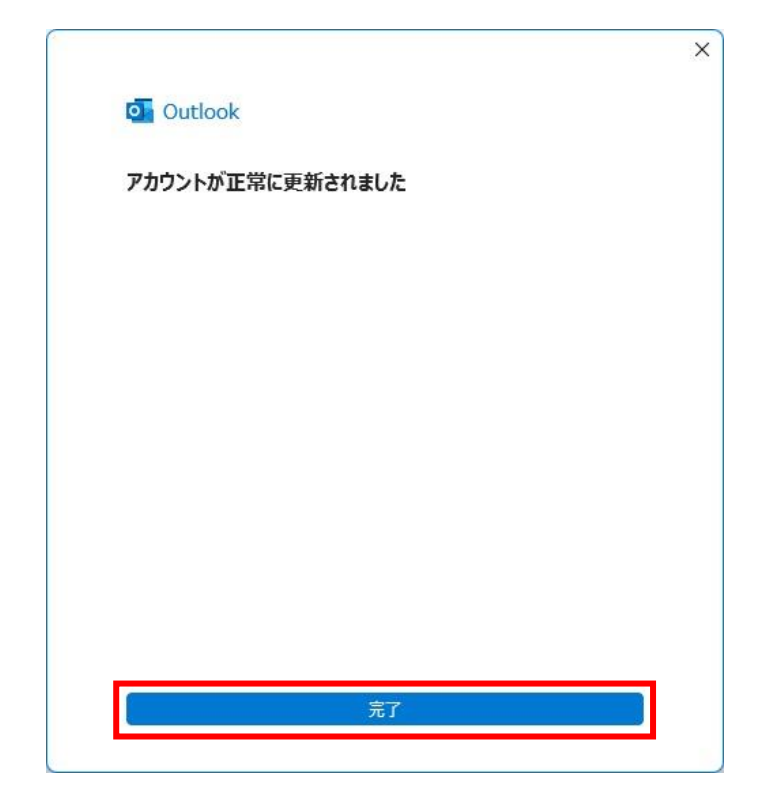

~~ 設定完了 ~~